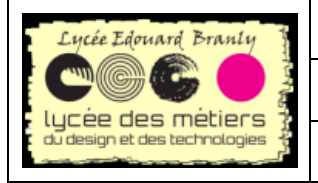

Séquence : Simulation d'Arduino

01-première simulation

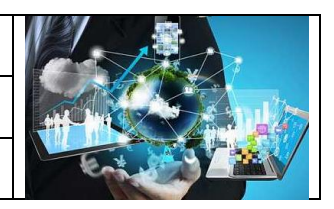

# Premier pas dans tinkercad

| I.   |    | PF       | REMIERS PAS DANS TINKERCAD                                          | 2      |
|------|----|----------|---------------------------------------------------------------------|--------|
|      | 1. |          | INSCRIPTION                                                         | 2      |
|      | 2. |          | PREMIER CIRCUIT VIRTUEL                                             | 3      |
|      | 3. |          | AJOUT DE COMPOSANTS                                                 | 5      |
|      | 4. |          | LES FILS DE LIAISON « JUMPER »                                      | 5      |
|      | 5. |          | QUELQUES « TRUCS »                                                  | 6      |
|      |    | a.       | Cacher les composants                                               | 6      |
|      |    | b.       | Si vous n'avez l'accès à la programmation par texte :               | 7      |
|      |    | с.       | Pour faire disparaître l'écran de code :                            | 7      |
|      |    | d.       | Pour zoomer sur tout le montage                                     | 7      |
|      | 6. |          | FIN DE LA PREMIERE SIMULATION                                       | 8      |
|      |    | a.       | Fin du câblage                                                      | 8      |
|      |    | b.       | Code Arduino                                                        | 8      |
|      |    | с.       | Simulation                                                          | 8      |
|      | 7. |          | PARTAGE DE VOTRE SIMULATION                                         | 8      |
| II.  |    | EX       | ERCICES AVEC LED ET BP1                                             | 0      |
|      | 1. |          | CLIGNOTER PENDANT QUE L'ON PRESSE                                   | 0      |
|      | 2. |          | ALLUMER 2 SECONDES QUAND ON PRESSE                                  | 0      |
| 111. |    | U        | N EXEMPLE D'UTILISATION : CAPTEUR A ULTRASONS1                      | 1      |
|      | 1. |          | LA THEORIE                                                          | 1      |
|      |    | a.       | Caractéristique du capteur1                                         | 1      |
|      |    | b.       | Calcul de la distance de l'obstacle 1 <sup>ère</sup> approximation1 | 2      |
|      |    | с.       | Avec plus de précisions1                                            | 2      |
|      | 2. |          | SIMULATION DANS TINKERCAD                                           | 3      |
|      |    | a.       | Montage à réaliser1                                                 | 3      |
|      |    | b.       | Capteur ultrasons par défaut1                                       | 3      |
|      |    | с.       | Trouver le capteur à ultrasons HC-051                               | 4      |
|      |    | d.       | Utiliser le capteur1                                                | 5      |
|      |    |          | Utilization du neut cária                                           | _      |
|      |    | е.       | Utilisation au port serie                                           | 6      |
|      |    | e.<br>f. | Code Arduino                                                        | 6<br>7 |

#### Description

C'est T.D. rédigé en « urgence » pour les élèves de 1<sup>ère</sup> année de BTS SN-EC du lycée E. Branly d'Amiens et donné cette semaine, il reste donc sans doute des problèmes de formatage ou des fautes d'orthographe.

Cette séance introduit l'utilisation du site <u>www.tinkercad.com</u> permettant notamment de simuler une carte Arduino.

Certaines corrections sont données en texte masqué. Si vous ne les voyez pas, il faut permettre l'affichage de texte caché : *Fichier->Option* puis l'onglet *Affichage* et cocher *Texte masqué* 

Merci pour vos retours : tomczak.branly@outlook.fr

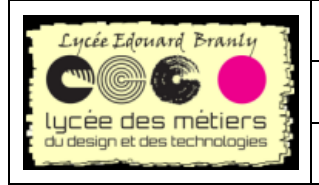

Séquence : Simulation d'Arduino

01-première simulation

# I. PREMIERS PAS DANS TINKERCAD

# 1. inscription

- Allez sur https://www.tinkercad.com/
- Cliquez sur Join Now

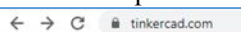

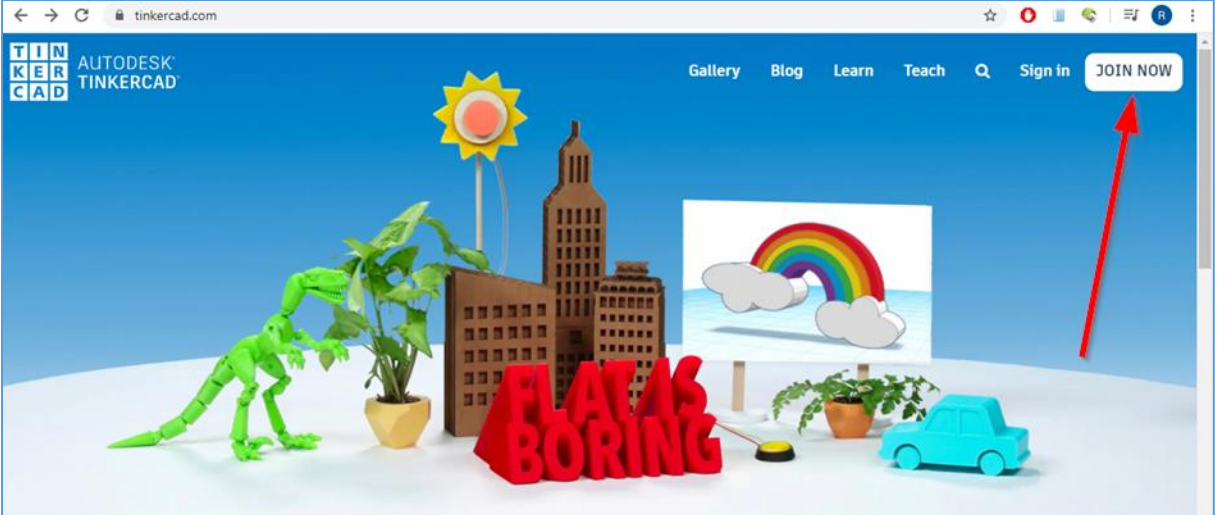

E Puis sur Create a personal account (si c'est en anglais)

| Start Tinkering<br>How will you use Tinkercad? |
|------------------------------------------------|
| In school?                                     |
| Educators start here                           |
| Students, join a Class                         |
| On your own                                    |
| Create a personal account                      |
| Already have an account?<br><b>Sign In</b>     |
|                                                |

🚈 Si ce n'est pas en français :

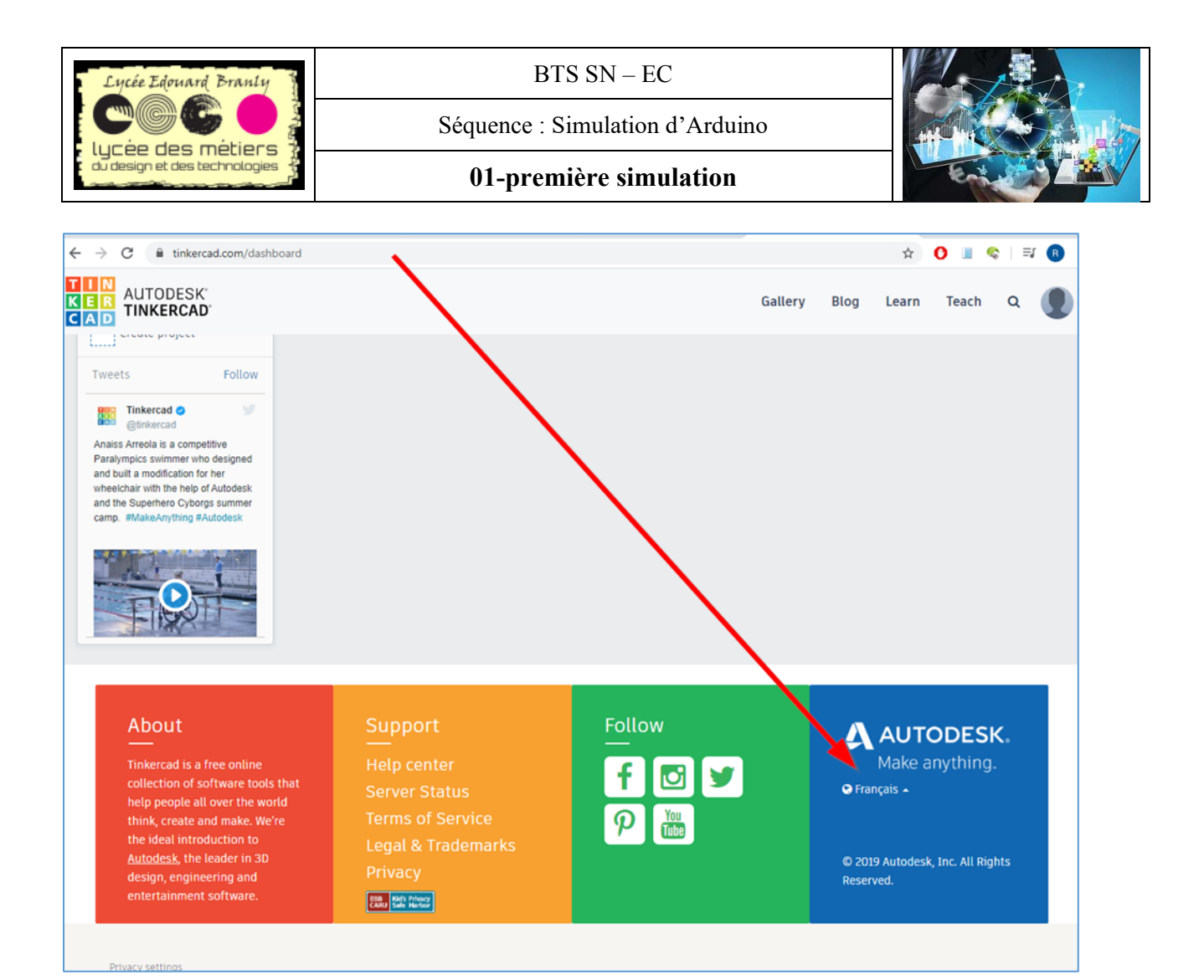

# 2. Premier circuit virtuel

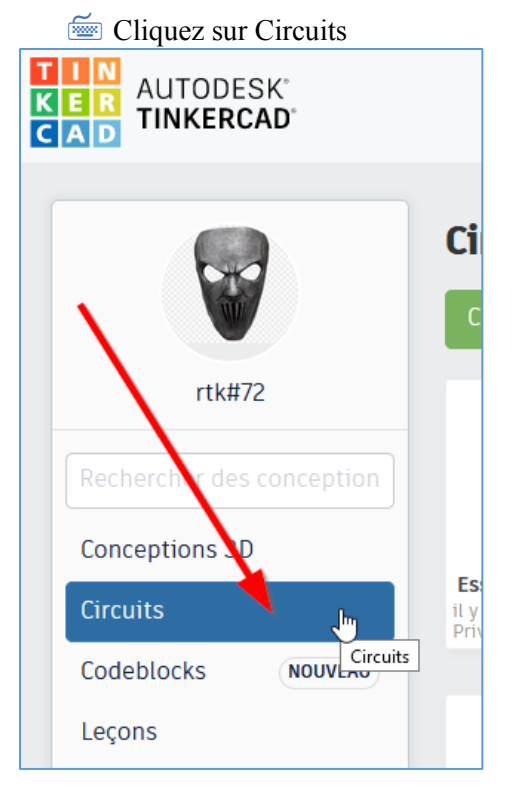

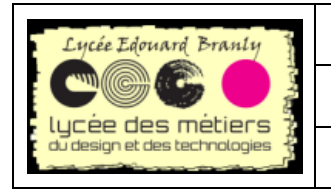

Séquence : Simulation d'Arduino

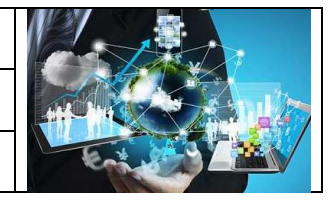

01-première simulation

🚈 Puis Créer un circuit

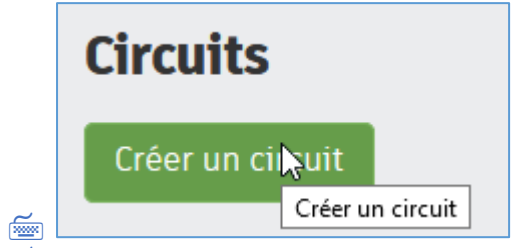

🚈 L'écran est séparé en deux : une table virtuelle et des composants

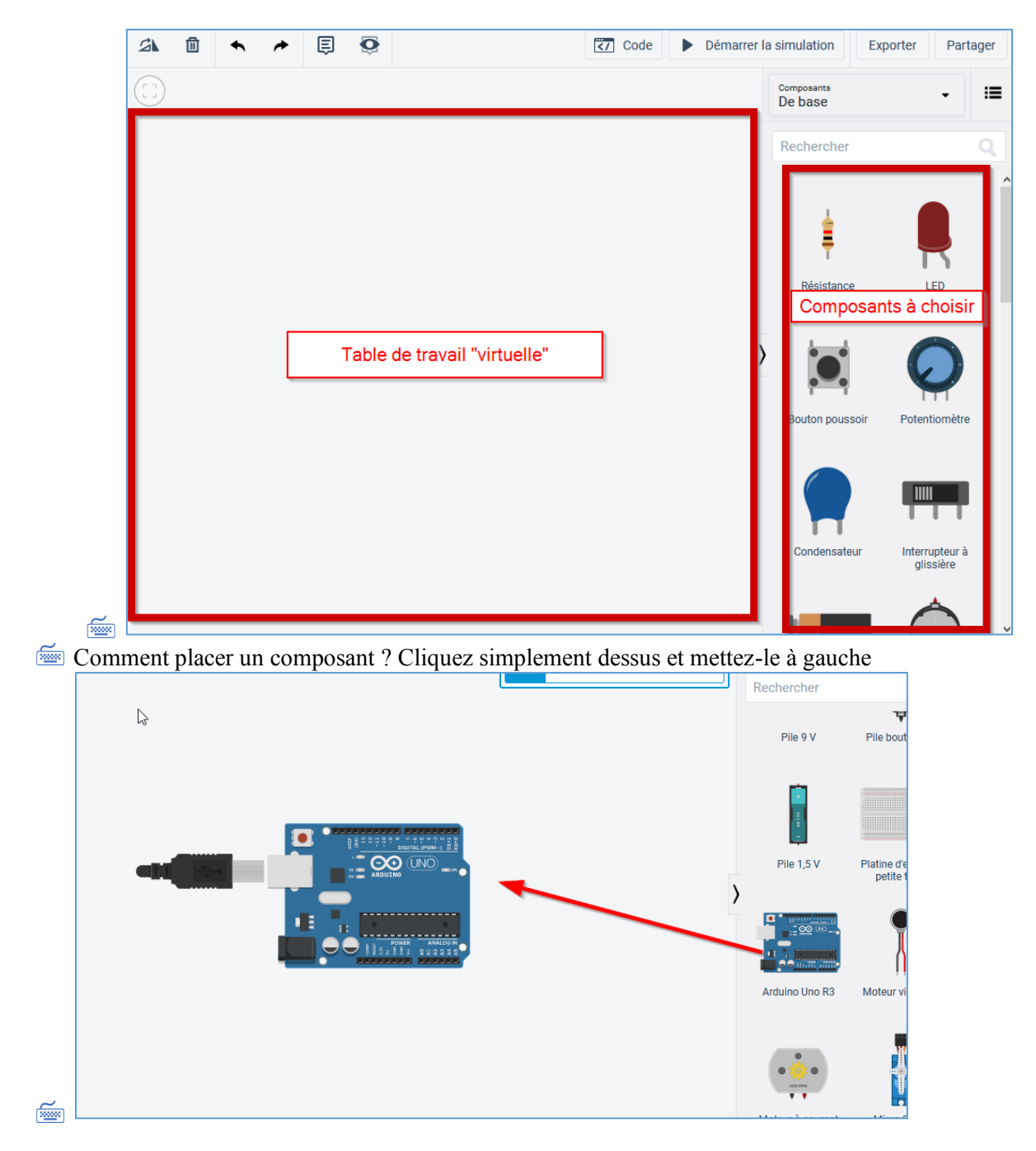

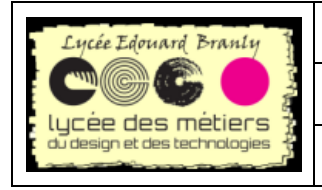

Séquence : Simulation d'Arduino

01-première simulation

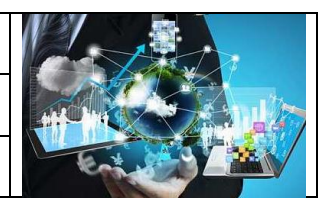

# 3. Ajout de composants

🚈 Ajoutez :

- Une platine
- Une led
- o Une résistance

En haut à gauche se trouve un menu permettant de manipuler les composants

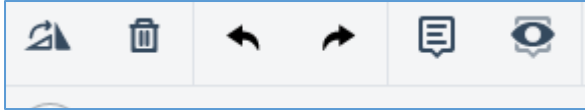

🚈 Zoomez avec la molette

## 4. Les fils de liaison « jumper »

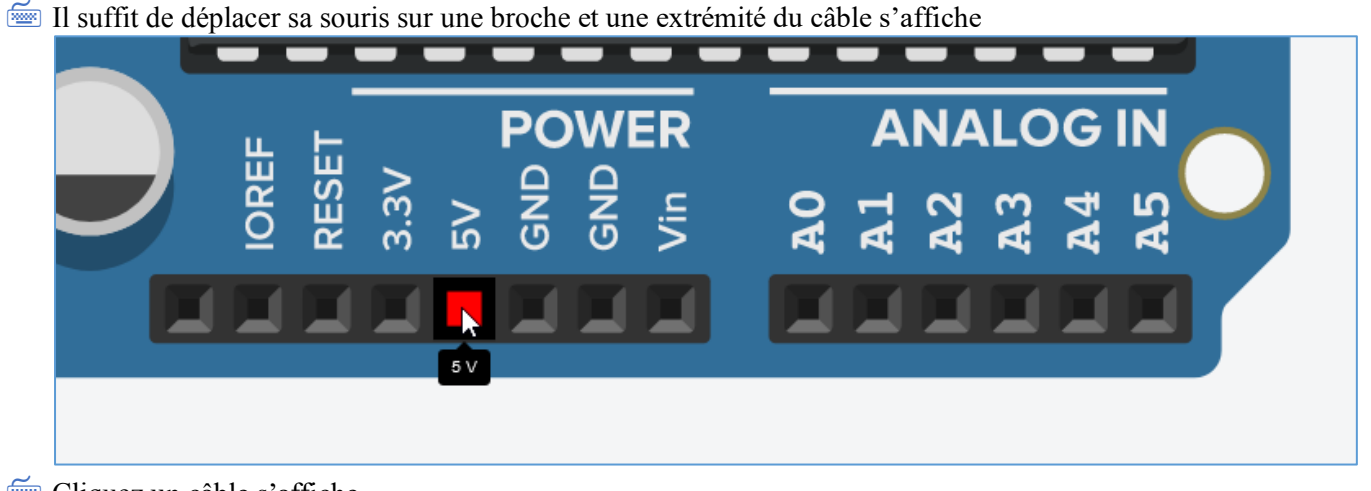

🚈 Cliquez un câble s'affiche

me Refaites les mêmes manipulations pour l'autre extrémité

Pour changer la couleur :

🔤 Sélectionnez le câble puis la couleur

| ) Câble |           |  |  |  |  |  |
|---------|-----------|--|--|--|--|--|
| Couleur | vert 👻    |  |  |  |  |  |
|         | noir      |  |  |  |  |  |
|         | rouge     |  |  |  |  |  |
|         | orange 🗟  |  |  |  |  |  |
|         | jaune     |  |  |  |  |  |
|         | vert      |  |  |  |  |  |
|         | turquoise |  |  |  |  |  |
|         | bleu      |  |  |  |  |  |
|         | violet    |  |  |  |  |  |
|         | rose      |  |  |  |  |  |
|         | marron    |  |  |  |  |  |
|         | gris      |  |  |  |  |  |
|         | blanc     |  |  |  |  |  |
| 2 2 2   |           |  |  |  |  |  |

Pour ajouter des points de courbure :

🔤 Cliquez deux fois sur le jumper

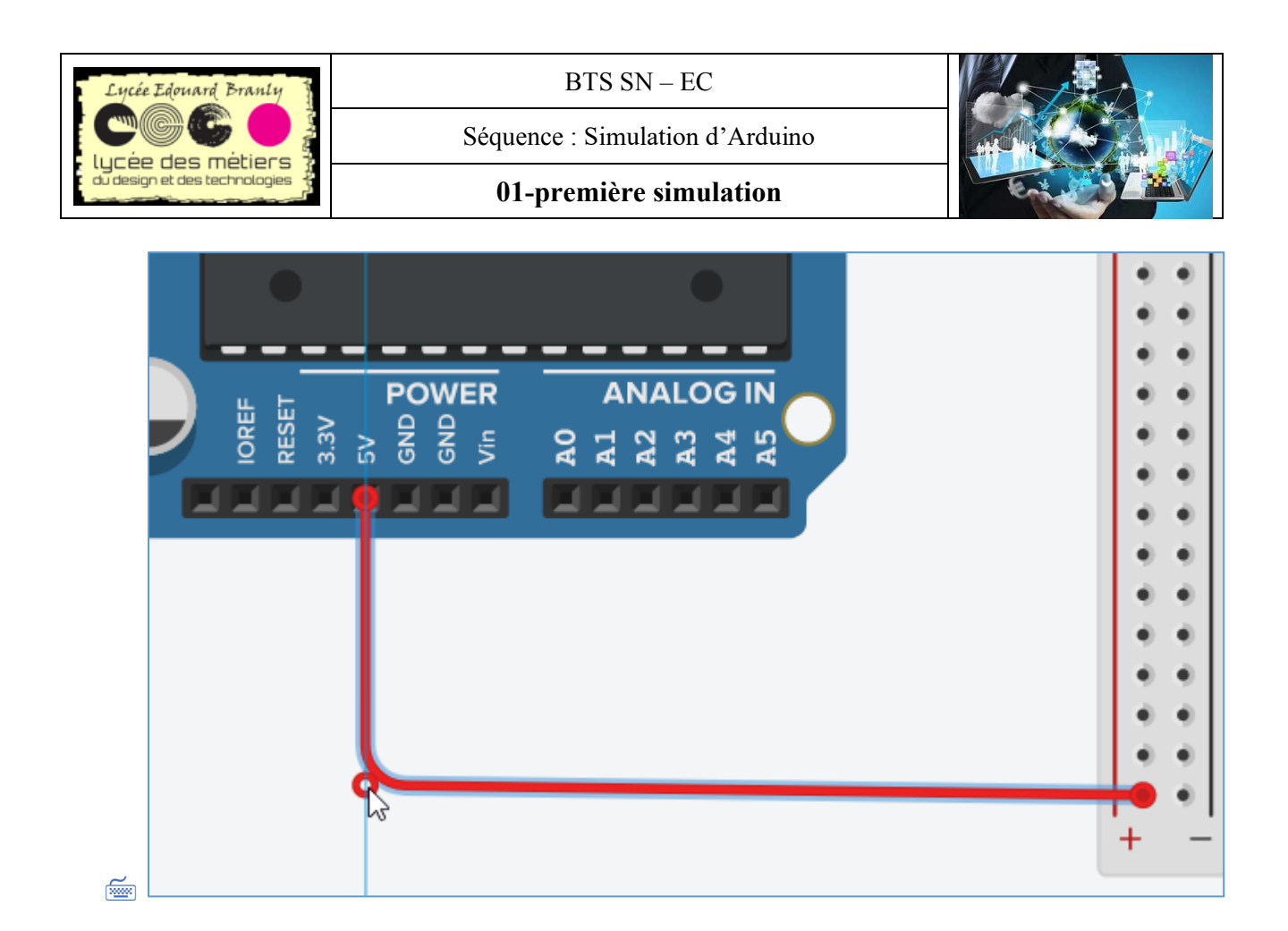

# 5. Quelques « trucs »

# a. Cacher les composants

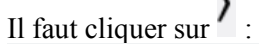

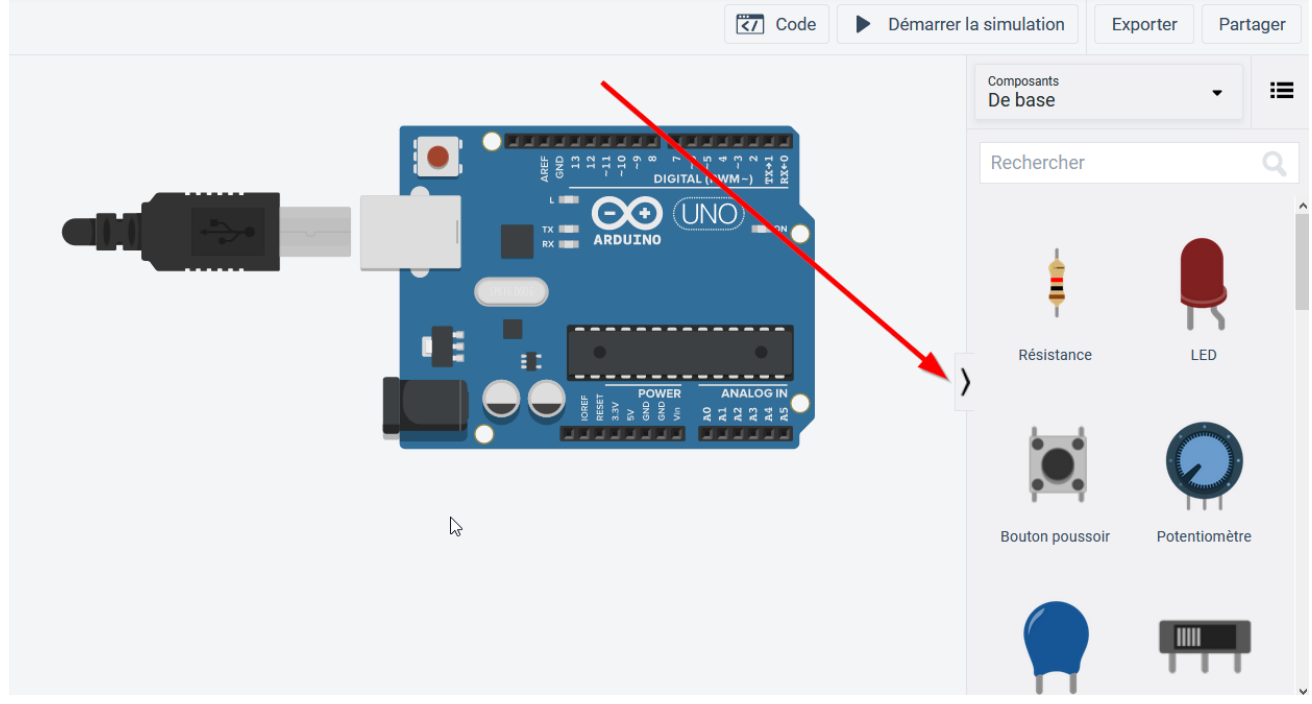

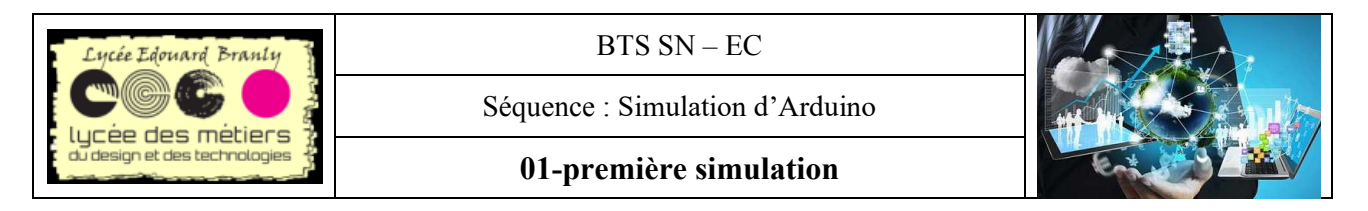

## b. Si vous n'avez l'accès à la programmation par texte :

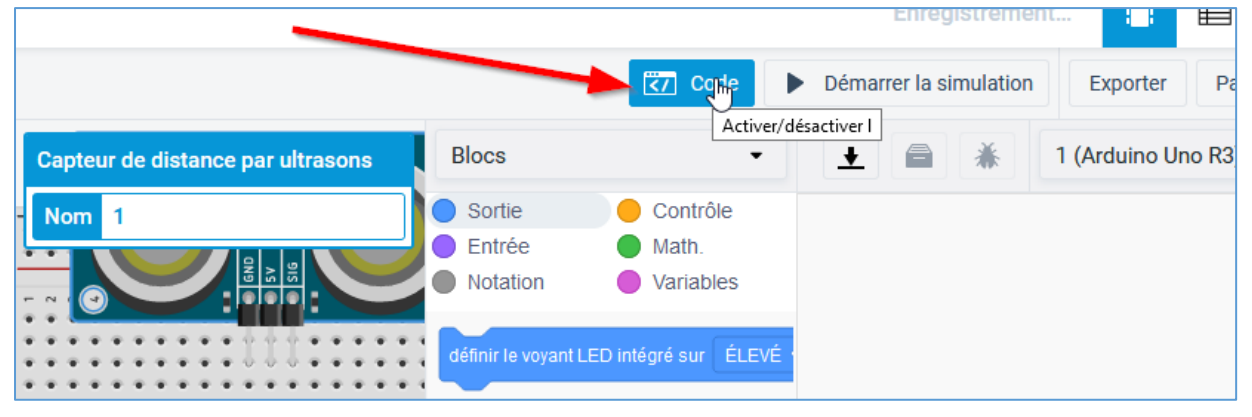

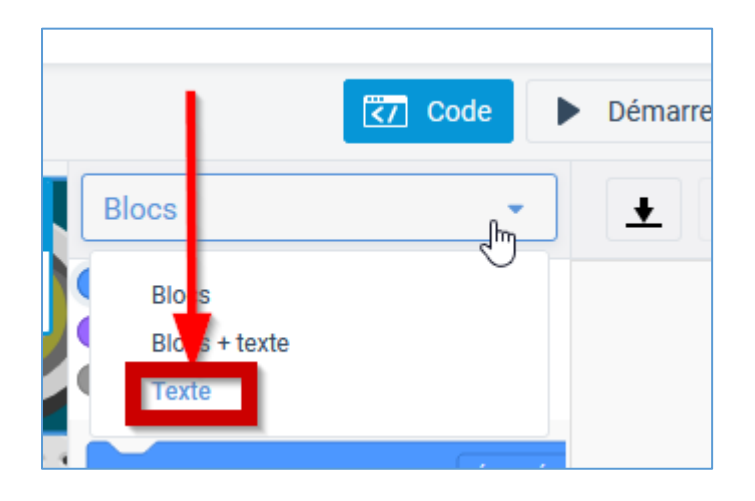

#### c. Pour faire disparaître l'écran de code :

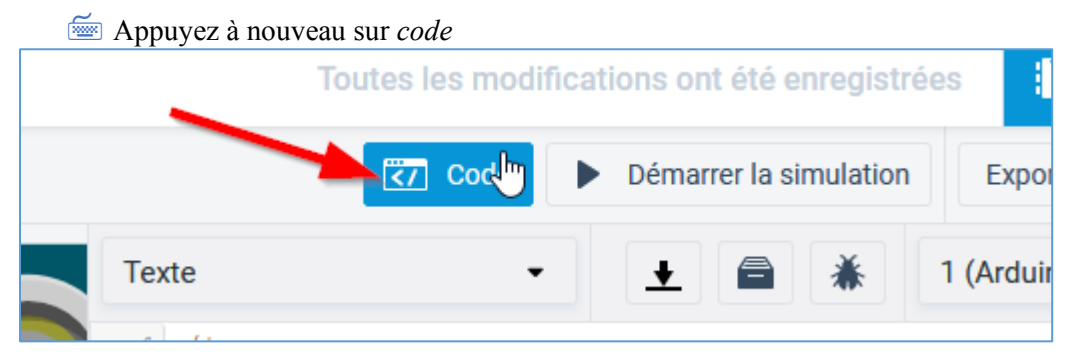

#### d. Pour zoomer sur tout le montage

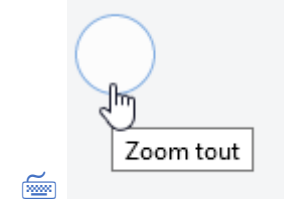

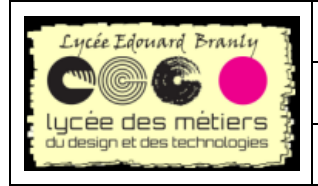

Séquence : Simulation d'Arduino

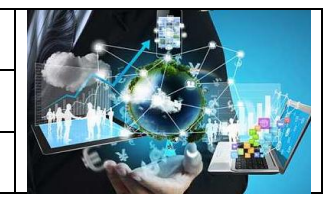

Partage

01-première simulation

# 6. Fin de la première simulation

#### a. Fin du câblage

Example 2 Câblez correctement la led sur le port 8 (avec la bonne valeur de résistance et le bon sens de la led)

## b. Code Arduino

Ecrivez le code permettant de la faire clignoter

#### c. Simulation

Partager via message instantané ou e-mail

Inviter des utilisateurs 🛺

Partagez un lien vers votre conception avec d'autres utilisateurs, qui pourront alors afficher la conception et apporter des modifications.

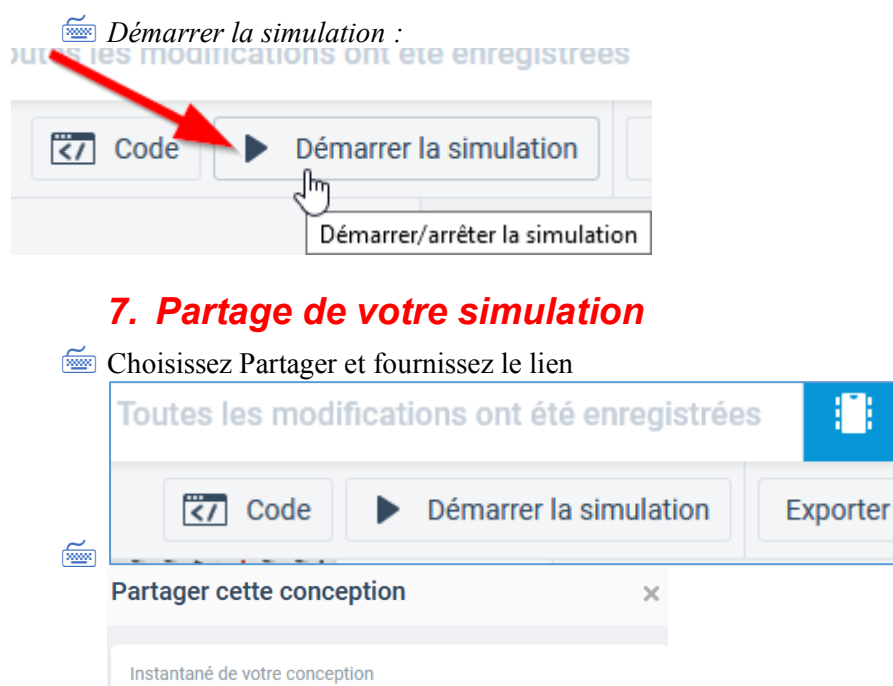

í de la comoción de la comoción de l

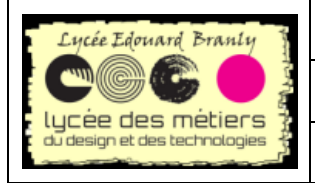

Séquence : Simulation d'Arduino

01-première simulation

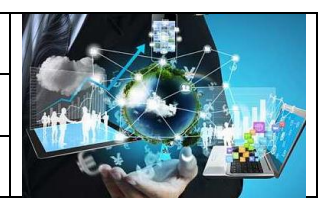

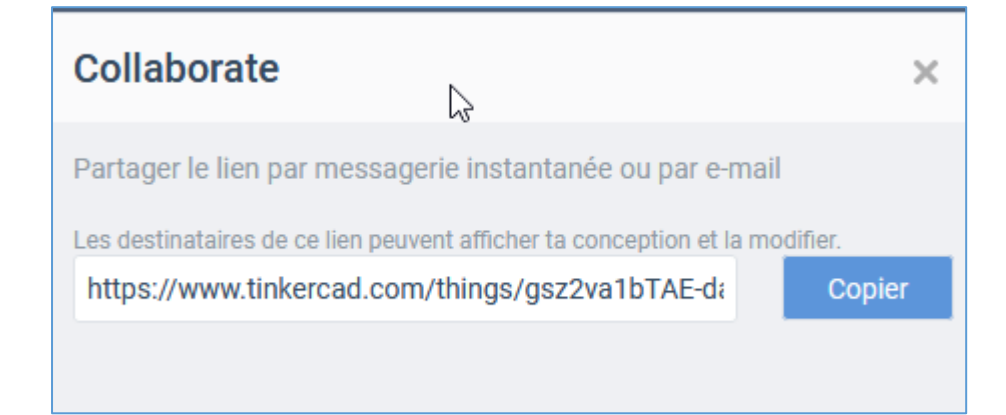

En cas de problème de partage, vérifiez que votre projet soit bien en public :

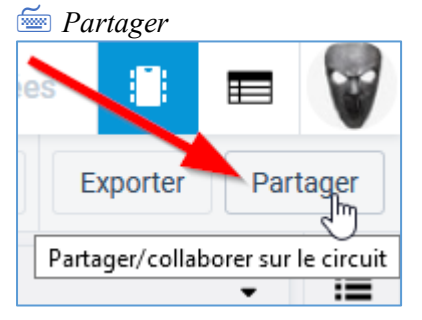

#### E Puis modifiiez la confidentialité du partage :

| HC05                      |                                                                                    |
|---------------------------|------------------------------------------------------------------------------------|
| Descripti                 | on de la conception                                                                |
| Donne à te<br>description | s utilisateurs quelque chose à commenter. Ajoute une courte<br>i de ta conception. |
| Balises (1                | 10 maximum)                                                                        |
| Entre la ou l             | les étiquettes ici, en les séparant par des virgules. Appuie sur                   |
| Confiden                  | tialité                                                                            |
|                           |                                                                                    |
| Privé                     | <ul> <li>Not publicly listed, visible only to you</li> </ul>                       |
| Privé<br>Public           | 2                                                                                  |
| Public Dor                | nain                                                                               |
| This licens               | se lets others remix, tweak, and build upon your                                   |
| work even                 | for commercial purposes, for use with works                                        |
| that are al               | ready free of known licenced or copyright                                          |
| restrictior               | is. Informations supplémentaires sur les                                           |
|                           |                                                                                    |

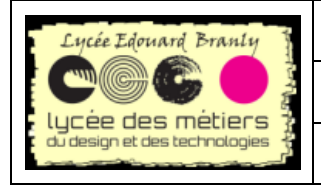

 $BTS \; SN-EC$ 

Séquence : Simulation d'Arduino

01-première simulation

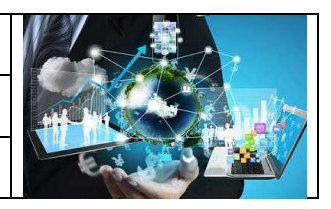

# **II.EXERCICES AVEC LED ET BP**

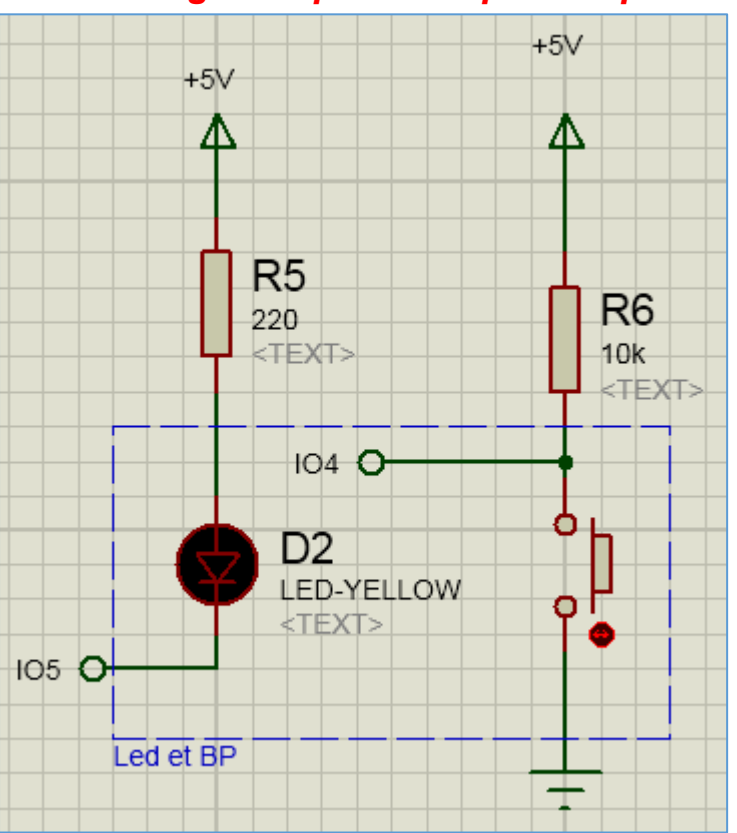

# 1. Clignoter pendant que l'on presse

Consignes :

- Un poussoir actif a zéro est câblé sur la pin 4.
- Une Led sur la pin 5.
- Si on presse, la Led doit clignoter à 2 Hz (période 500 ms).

# 2. allumer 2 secondes quand on presse

E Consigne : si on appuie sur le bouton poussoir la led s'allume

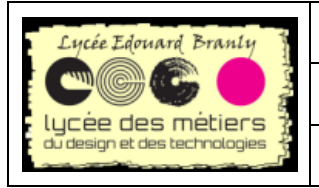

Séquence : Simulation d'Arduino

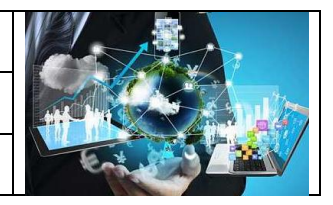

01-première simulation

# III. UN EXEMPLE D'UTILISATION : CAPTEUR A ULTRASONS

# 1. La théorie

## a. Caractéristique du capteur

(D'après :<u>http://itechnofrance.wordpress.com/2013/03/12/utilisation-du-module-ultrason-hc-sr04-avec-larduino/)</u>

Les caractéristiques techniques du module sont les suivantes :

- Alimentation : 5v.
- Consommation en utilisation : 15 mA.
- Gamme de distance : 2 cm à 5 m.
- Résolution : 0.3 cm.
- Angle de mesure :  $< 15^{\circ}$ .

Le brochage du module est le suivant :

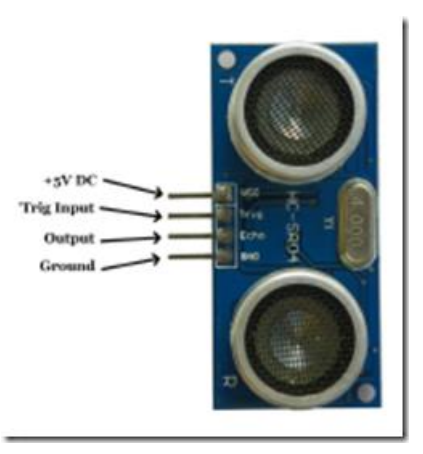

Le fonctionnement du module est le suivant :

Il faut envoyer une impulsion niveau haut (a + 5v) pendant au moins 10 µs sur la broche 'Trig Input'; cela déclenche la mesure. En retour la sortie 'Output' ou 'Echo', va fournir une impulsion + 5v dont la durée est proportionnelle à la distance si le module détecte un objet.

Voici une représentation graphique de la séquence de fonctionnement du module :

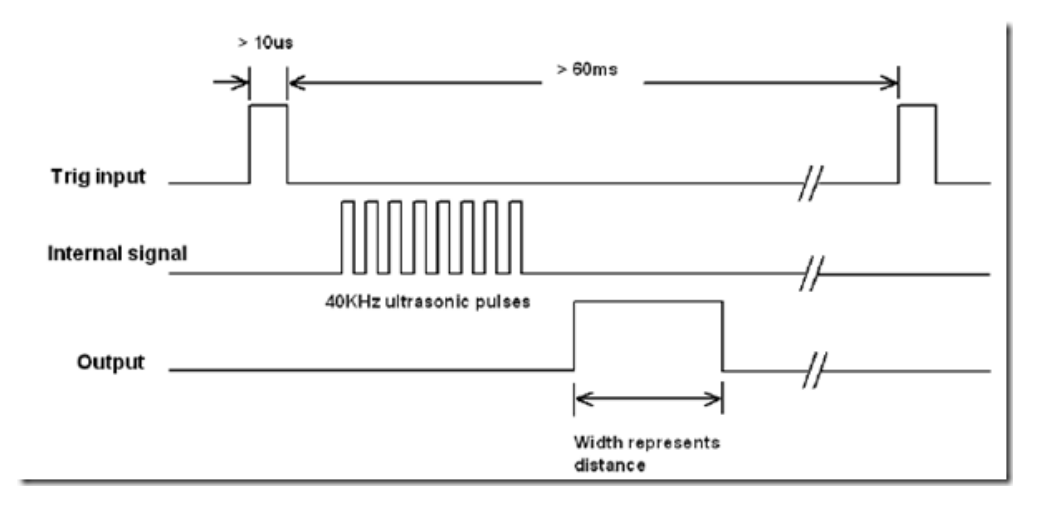

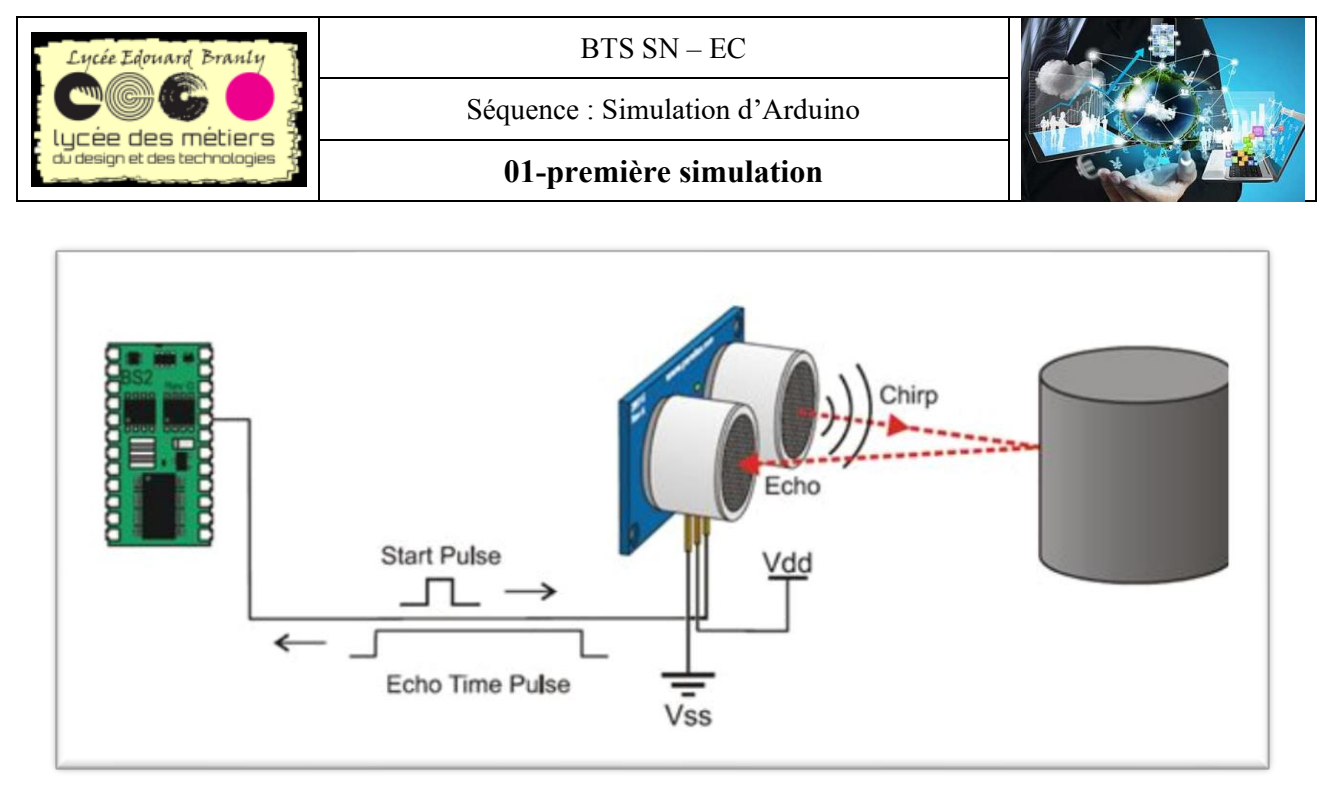

http://csharpcorner.mindcrackerinc.netdna-cdn.com/UploadFile/167ad2/how-to-use-ultrasonic-sensor-hc-sr04in-arduino/Images/HC-SR04.jpg

# b. Calcul de la distance de l'obstacle 1<sup>ère</sup> approximation

Soit T le temps que met le signal pour revenir au capteur : temps aller-retour de la sortie du capteur pour y revenir après avoir été réfléchi par l'obstacle. Sachant que le son se propage à la vitesse C = 340m/s.

pulseIn(echo, HIGH); retourne le temps du retour en en microsecondes

#### c. Avec plus de précisions

Pour plus de précision, modifiez la vitesse du son selon la température de l'air.  $C = (331,5 + 0,607 \cdot \theta)$  en m/s avec  $\theta$  en °C, l'hygrométrie influe peu.

Question N°3 : A l'aide du thermomètre (demander au professeur) calculer plus précisément la distance

#### Distance (cm) =

Question N°4 : Vérifier cette formule en disposant un obstacle à un mètre et modifier  $\cdot \theta$  pour avoir exactement cette distance

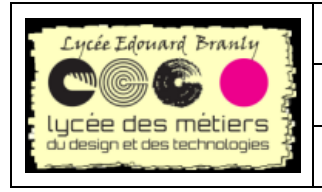

Séquence : Simulation d'Arduino

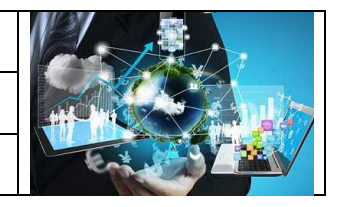

#### 01-première simulation

## 2. Simulation dans tinkercad

### a. Montage à réaliser

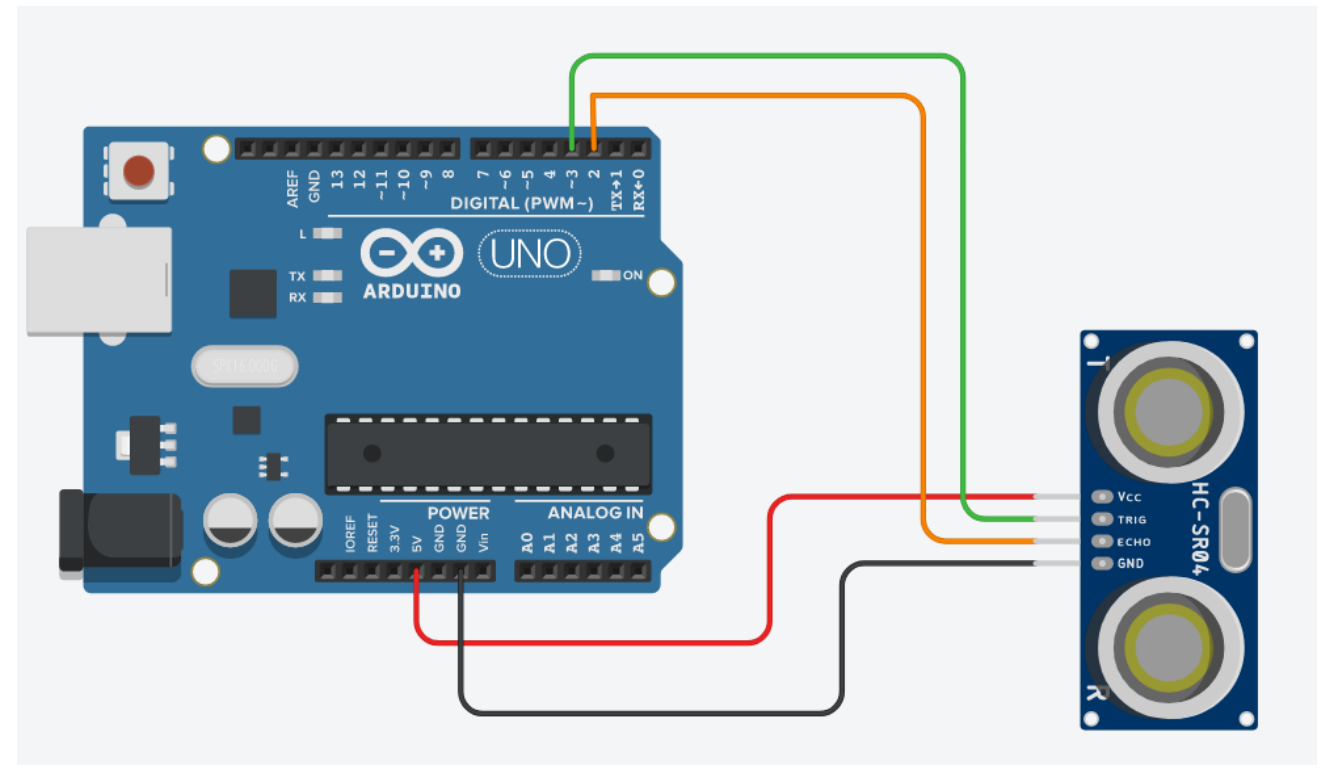

## b. Capteur ultrasons par défaut

Comment composant de base, le capteur de distance proposé est le « Ping » de marque Parallax. La différence avec le HC-05 qui possède 4 broches, le Parallax lui en possède 3 : 5V, masse et la dernière birectionnelle (echo et trigger en même temps ?)

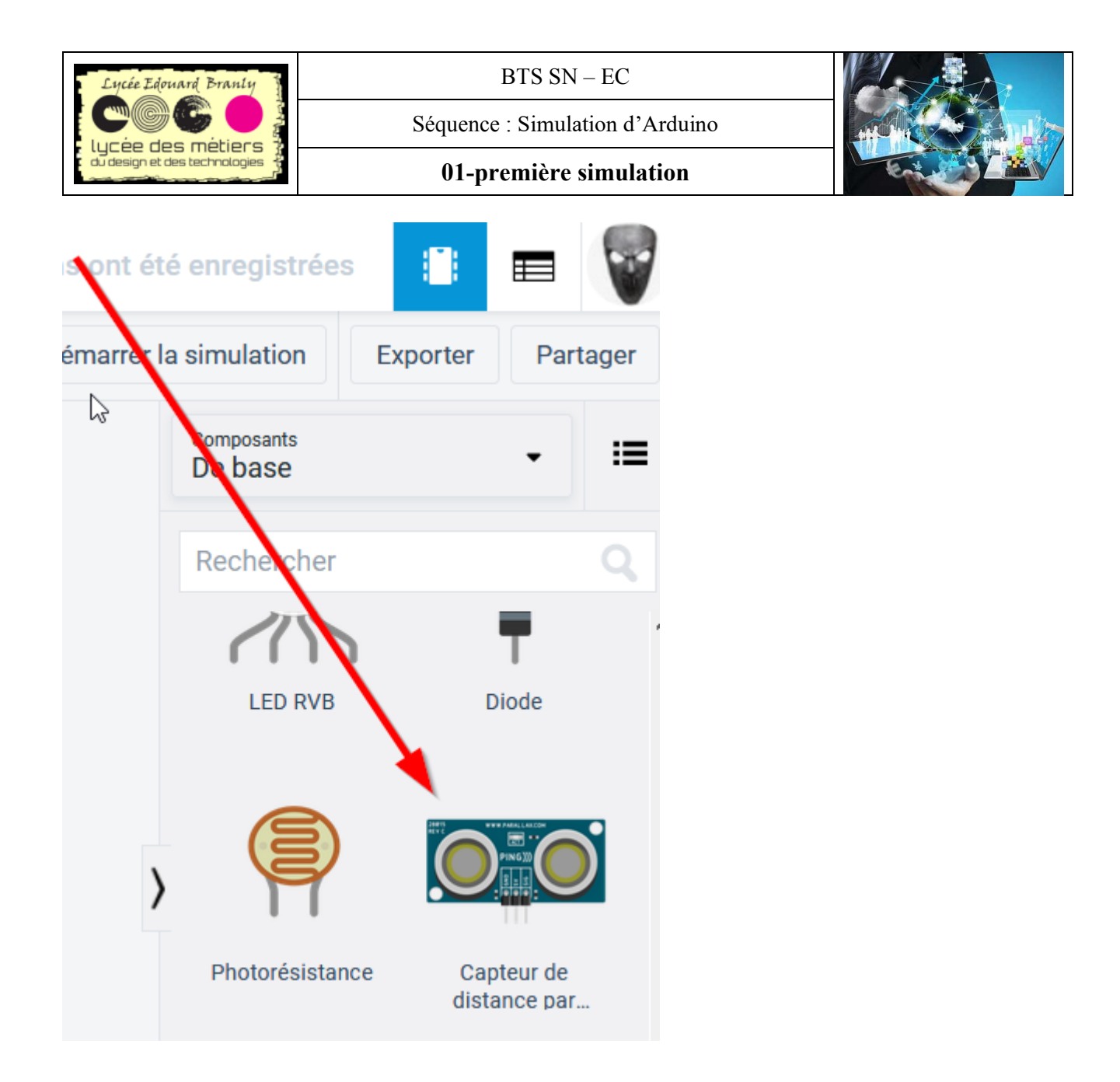

#### c. Trouver le capteur à ultrasons HC-05

Afin d'avoir un montage identique avec le matériel disponible au lycée, nous allons utiliser le hc-05.

- Pour le trouver :
- 1. Clic sur Composants de base
- 2. Tout

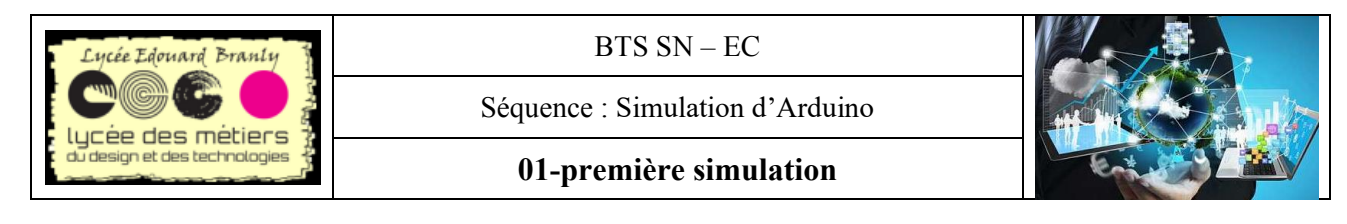

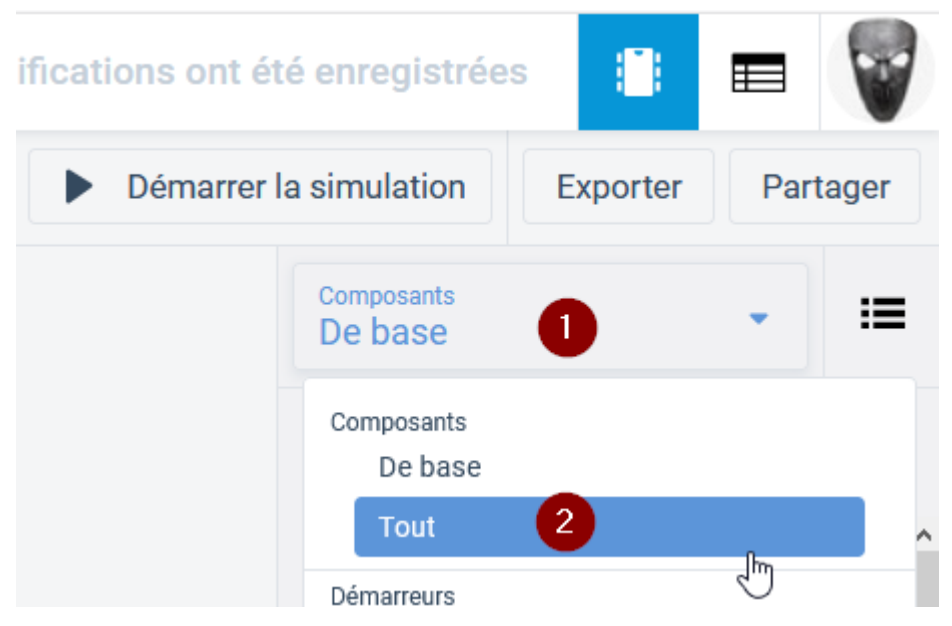

#### 🚈 Descendez et choisissez le bon

| 43 | Composants<br>Tout         | - II                          |
|----|----------------------------|-------------------------------|
|    | Rechercher                 | Q                             |
|    | 1-1                        |                               |
|    | Photodiode                 | Capteur de<br>lumière ambiant |
| >  | <b>A</b>                   |                               |
|    | Capteur infrarouge         | Capteur de<br>distance par    |
|    |                            | Prices • to arr               |
|    | Capteur de<br>distance par | Capteur infrarouge<br>passif  |
|    |                            |                               |

## d. Utiliser le capteur

🚈 Dézoomez avec la molette et déplacer légèrement le montage vers la gauche

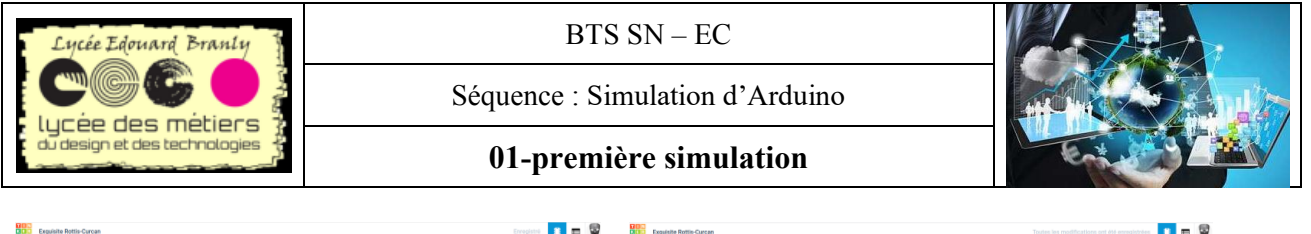

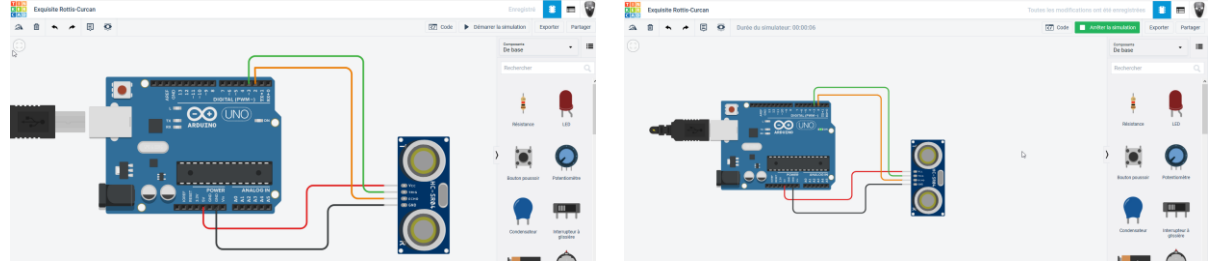

Démarrez la simulation

Eliquez sur le capteur et déplacer l'objet repéré par un point bleu avec la souris

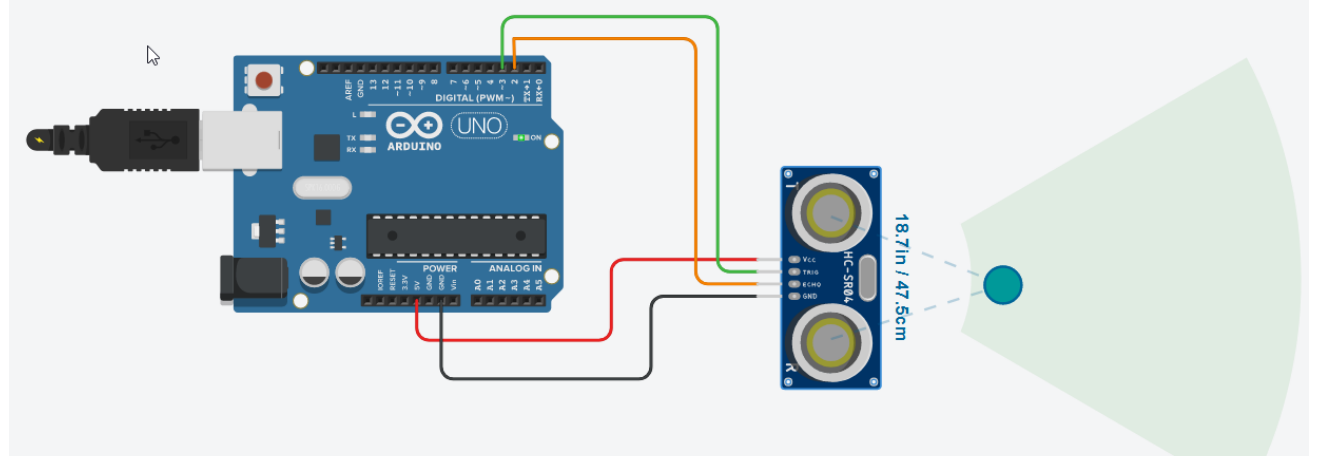

Maintenant place au code.

#### e. Utilisation du port série

- 1. Code
- 2. Moniteur série s'affiche
- 3. Si nécessaire agrandissez la zone d'affichage du port série

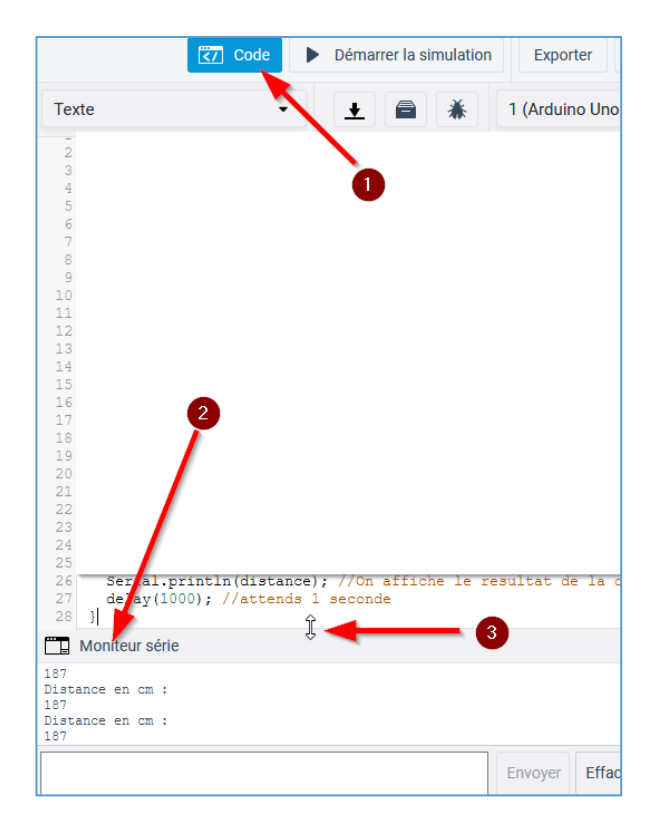

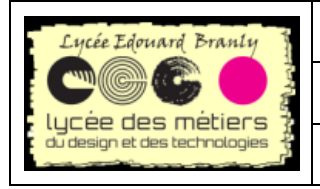

Séquence : Simulation d'Arduino

01-première simulation

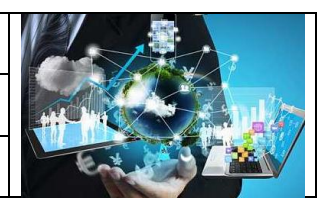

## f. Code Arduino

million Traduisez cet algorithme en langage Arduino

Algorithme

Déclarer deux broches Trigger et Echo

Déclarer une variable qui va récupérer la durée de l'impulsion de la broche Echo

Initialiser les broches

Dans la boucle :

Envoyez un signal de déclenchement qui fournit un signal à l'état haut

Attendre 10us

puis le remettre à l'état bas

Récupérer la durée de l'impulsion avec la fonction <u>pulseIn</u> (c.f. Annexe) de la broche Echo en ms et l'afficher

Calculer la distance en cm et l'afficher Attendre 1 seconde